## **FOOD SERVICE FREE/REDUCED APPLICATION PROCESS**

- Log in to your Family Access account by going to the Liberty Hill ISD homepage, <u>http://www.libertyhill.txed.net</u>, click on "Parents" and select "Skyward Family Access".
- 2. Once logged in, Click on the "Food Services" tab as shown below.

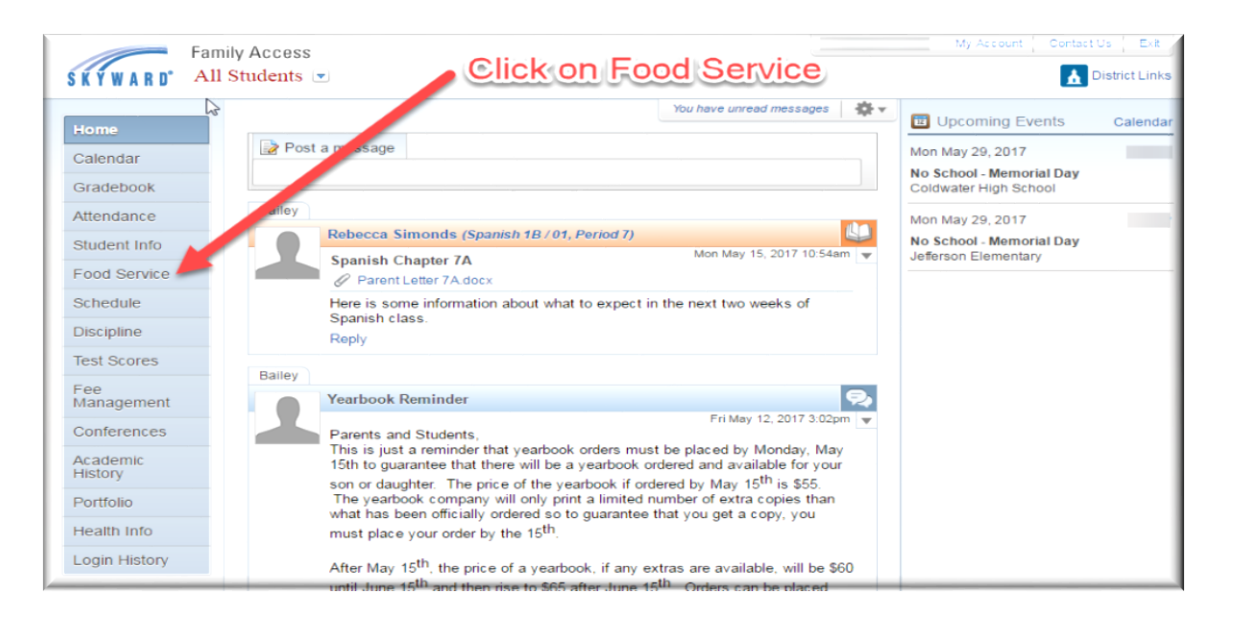

- 3. Choose your student that you wish to create the free/reduced application for (Step 1 below).
- 4. Click on "Applications" (Step 2 below)

| ΚΫ́WARD°          |                                                                                |                                                              | student                     | 2 Click Applic              | ations       |  |
|-------------------|--------------------------------------------------------------------------------|--------------------------------------------------------------|-----------------------------|-----------------------------|--------------|--|
| Home              | Food Service                                                                   |                                                              | Applications                | Weekly Purchases For: Fril  | May 19, 2017 |  |
|                   | Current Account Balance                                                        | Today's Lunch Menu                                           | Lunch Calendar              |                             |              |  |
| Calendar          | Coley: \$0.00                                                                  | No lunch menu details are ava                                | lable for the current date. | Previous Week               | Next Week    |  |
| Gradebook         | Lunch Type: NORMAL PAID                                                        |                                                              |                             | (Jefferson Elementary)      |              |  |
| Attendance        | Food Service Messages/Links                                                    |                                                              | Week Total: \$0.00          |                             |              |  |
| Student Info      | (Jefferson Elementary)                                                         |                                                              | Item                        | Price                       |              |  |
|                   | For any Food Service questions, please contact Tamara Santora at 517-279-5942. |                                                              |                             | Sun May 14, 2017            |              |  |
| Food Service      |                                                                                |                                                              |                             | No purchases for this date. |              |  |
| Schedule          | (Jetterson Elementary)                                                         | on Elementary) View lotals   Make a Payment Mon May 15, 2017 |                             |                             | 7            |  |
| Discipline        | Payment Date                                                                   | Payment                                                      | Спеск #                     | No purchases for this date. |              |  |
| Test Scores       | The Apr 1, 2017                                                                | \$2.55                                                       |                             | Tue May 16, 2017            |              |  |
|                   | The Oct 25, 2016                                                               | \$1.25                                                       |                             | Univ Breakfast              | \$0.0        |  |
| -ee<br>Management | Tue Oct 25, 2016                                                               | \$1.90                                                       |                             | Total                       | \$0.0        |  |
| Conferences       | Thu log 0, 2014                                                                | \$10.00                                                      | 2610                        | Wed May 17, 2017            |              |  |
|                   | inu Jan 9, 2014                                                                | \$10.00                                                      | 3510                        | No purchases for this date. |              |  |
| History           |                                                                                |                                                              |                             | Thu May 18, 201             | 7            |  |
| Portfolio         |                                                                                |                                                              |                             | Univ Breakfast              | \$0.0        |  |
|                   |                                                                                |                                                              |                             | Total                       | \$0.0        |  |
| lealth Info       |                                                                                |                                                              |                             | Fri May 19, 2017            |              |  |
| ogin History      |                                                                                |                                                              |                             | No purchases for this date. |              |  |

5. Click on "Add Application". You will see any applications you have already submitted on this page.

| Pending Application       | n Add Application  <br>tion was found. | Print Application | L. A al al | Amulian    | tion    |         |                 |
|---------------------------|----------------------------------------|-------------------|------------|------------|---------|---------|-----------------|
|                           |                                        |                   | K Add      | Applica    | tion    |         |                 |
| (110)                     |                                        |                   |            |            |         |         |                 |
| (110)<br>Temp Application | Application Date                       | Effective Date    | Dependents | Lunch Code | Denied? | Active? | Application Nbr |

- 6. Follow steps 1 5 on the left. During Step 5, you will "Review and Submit" your free/reduced application.
- 7. Complete your free/reduced application by selecting the "Next" button.

| Secure   https://cr-sky.ca                                                                                                    | iounisd.org/scripts/wsisa.dil/ WService=wsEAplusCRystamaedit020.w                                                                                                    |  |  |  |  |  |  |  |
|----------------------------------------------------------------------------------------------------|----------------------------------------------------------------------------------------------------|--|--|--|--|--|--|--|
| Application for Free a                                                                                                    | Id Reduced Price School Meals                                                                                                    |  |  |  |  |  |  |  |
| Steps                                                                                                    | Application for Free and Reduced Price School Meals                                                                                                    |  |  |  |  |  |  |  |
| Letter to Parents Instructions for Applying Federal Income Chart Privacy Act Statement                                                                                                    | Complete Application by clicking next.                                                                                                    |  |  |  |  |  |  |  |
| 4 Non-discrimination Statement<br>Application<br>• Step 1:<br>Child Names<br>• Step 2:<br>Benefits<br>• Step 3:<br>Gross Income<br>• Step 4:<br>Signature<br>• Optional:<br>Ethnicity and Race<br>5 Review and Submit | Dear Parent/Guardian:<br>Children need healthy meals to learn. Coldwater Community Schools offers healthy meals every school day. Breakfast costs \$0.00 (free); lunch costs<br>\$1.85. Your children may qualify for free meals or for reduced price meals. Reduced price is \$0.00 (free) for breakfast and \$0.40 for lunch.<br>This packet includes an application for free or reduced price meal benefits, and a set of detailed instructions. Below are some common questions and<br>answers to help you with the application process.<br>1. WHO CAN GET FREE OR REDUCED PRICE MEALS?<br>• All children in households receiving benefits from Food Assistance Program (FAP), Food Distribution Program on Indian<br>Reservations (FDPIR) or Family Independence Program (FIP) are eligible for free meals.<br>• Foster children that are under the legal responsibility of a foster care agency or court are eligible for free meals.<br>• Children participating in their school's Head Stat program are eligible for free meals.<br>• Children who meet the definition of homeless, nunaway, or migrant are eligible for free meals.<br>• Children may receive free or reduced price meals if your household's income is within the limits on the Federal Income Eligibility<br>Guidelines. Your children may qualify for free or reduced price meals if your household income falls at or below the limits on this chart.<br><b>FEDERAL INCOME CHART</b><br>Expendent were 2016 13 |  |  |  |  |  |  |  |
| Last<br>Step is<br>to<br>Review<br>and<br>Submit                                                                                                    | Household     Size     Yearly     Monthly     Weekly       1     21,978     1,832     423       2     29,637     2,470     570       3     37,296     3,108     718       4     44,955     3,747     865       5     52,614     4,385     1,012       6     60,273     5,023     1,160       7     67,951     5,663     1,307       8     75,647     6,304     1,455       Each Additional Person:     7,696     642     148       2. HOW DO I KNOW IF MY CHILDREN QUALIFY AS HOMELESS, MIGRANT, OR RUNAWAY? Do the members of your household lack a permanent address? Are you staying together in a sheter, hotel, or other temporary housing arrangement? Does your family relocate on a seasonal basis? Are you staying together in our other temporary housing arrangement? Does your family relocate on a seasonal basis? Are you staying together in our bole we their prior family or household? If you believe children in your household basis?       Are any children living with your bole hove chosen to leave their prior family or household? If you believe children in your household meet these descriptions and haven't been toil your children will get free meals, please call or e-mail (517) 279-5970 or webmaster@ccccards.org.       3. DO I KEED TO EN UNT MAN BER TO TON INE EN E                                                                                                    |  |  |  |  |  |  |  |

NOTE: Only 1 Application per family is needed